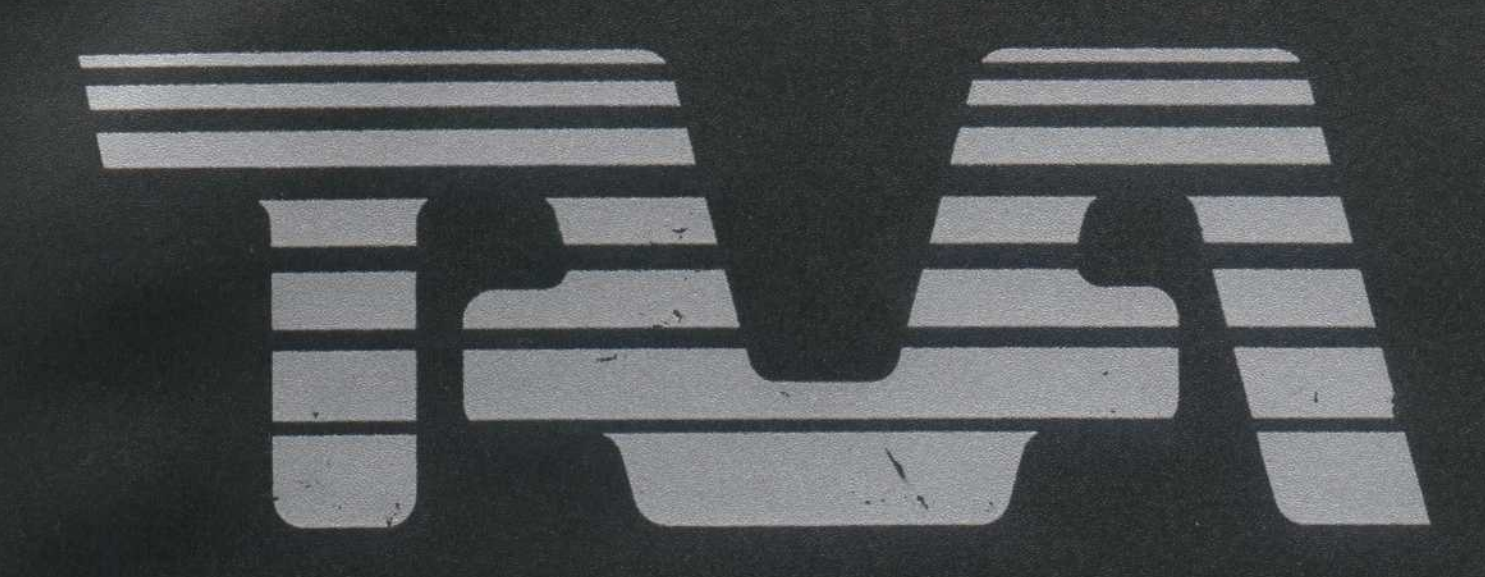

# Operations Guide

## TAVA CORPORATION

## SECTION 1/ INTRODUCTION

Contents

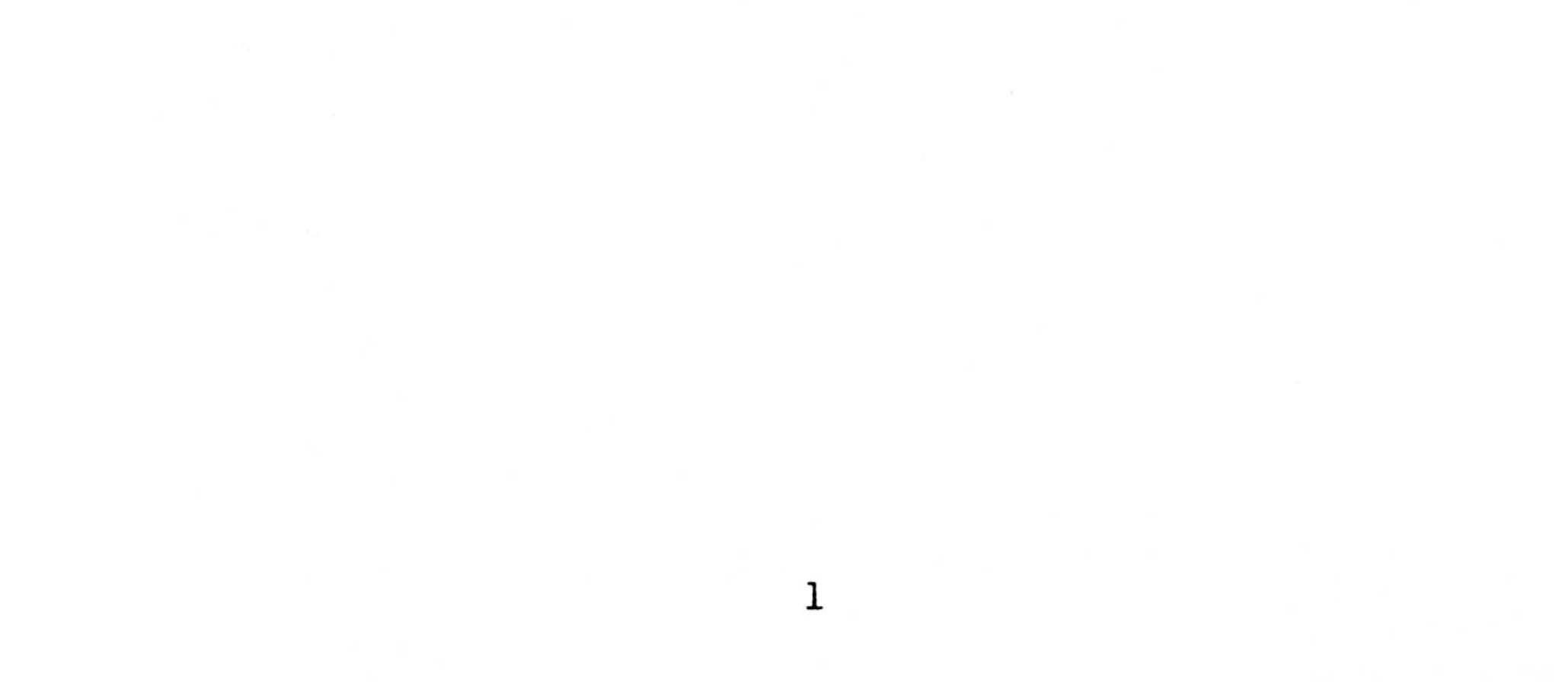

NOTES:

## 2

•

## INTRODUCTION

Congratulations on selecting the TAVA personal computer to meet your computing needs. Your TAVA PC offers several options that will allow you to upgrade your system. These options will also enable you to configure your system to satisfy your particular computing requirements.

The "heart" of the TAVA Personal Computer system is the Processing Unit. This small but powerful cabinet contains five expansion slots for expanding the capabilities of the TAVA PC. Included in the standard system are 128K of RAM memory, two serial ports and one parallel port.

The Central Unit contains room for 2 standard size 5 1/4 inch Floppy Disk drives. It can be enhanced with a hard disk drive or slimline floppy disk drives. The system can support a variety of monochrome or color monitors to suit your specific application.

The TAVA PC is operated by an 83-key keyboard. For ease of use, it also includes a numeric keypad and 10 functions keys. The keyboard has a sixfoot coil cable that permits a comfortable position to be attained while using the computer.

A variety of printer adapters are available for connecting many different types of printers to the TAVA PC.

This manual is designed to help you begin using your Personal Computer immediately, even though you may not have a great deal of computer experience. This manual can be consulted easily to answer any question that may arise while using your PC.

## SECTION 2/ INSTALLATION

## Contents

| Installation                                 |
|----------------------------------------------|
| Power-On Selftest                            |
| Rear Panel Reference                         |
| System Test                                  |
| System Quick Check                           |
| Technical Data                               |
| Block Diagram                                |
| RAM Memory Switch Settings                   |
| EPROM Memory                                 |
| Processor                                    |
| DMA                                          |
| Timer                                        |
| Interrupts                                   |
| PIO                                          |
| Keyboard Port                                |
| Parallel Port                                |
| Reset Port                                   |
| Serial Channels                              |
| BIOS Switches for Disk Drives and Monitors25 |
| Expansion Slots                              |
| Expansion Slots Signals                      |
| I/O Address Map                              |
| Power                                        |
| Environmental Data                           |

| BIOS Diagnostics |  |  |  | Diagnostics | BIOS |
|------------------|--|--|--|-------------|------|
|------------------|--|--|--|-------------|------|

NOTES:

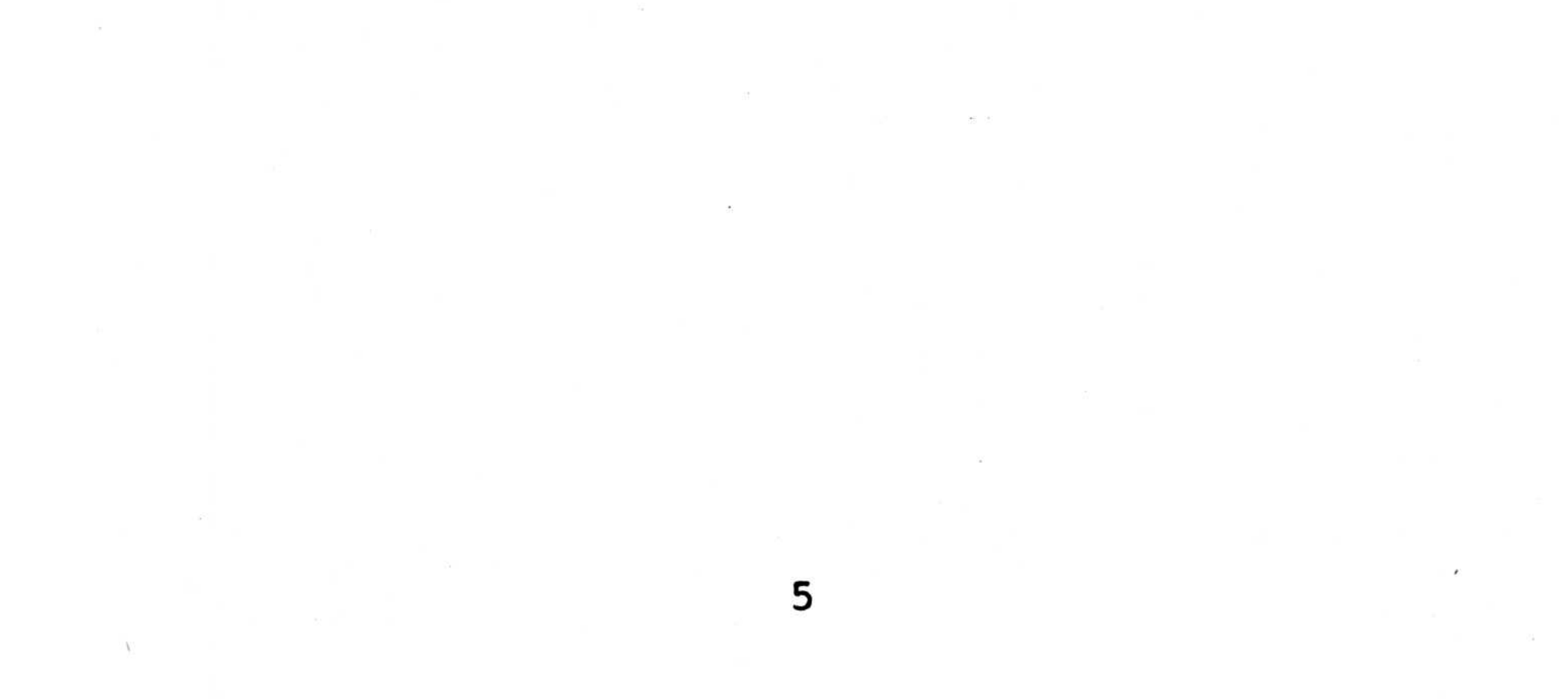

## INSTALLATION

1. If your TAVA Personal Computer came with a diskette drive installed, remove the shipping cardboard from the drive(s). See Figure 2-1.

Figure 2-1. Disk drive prepartion for setup.

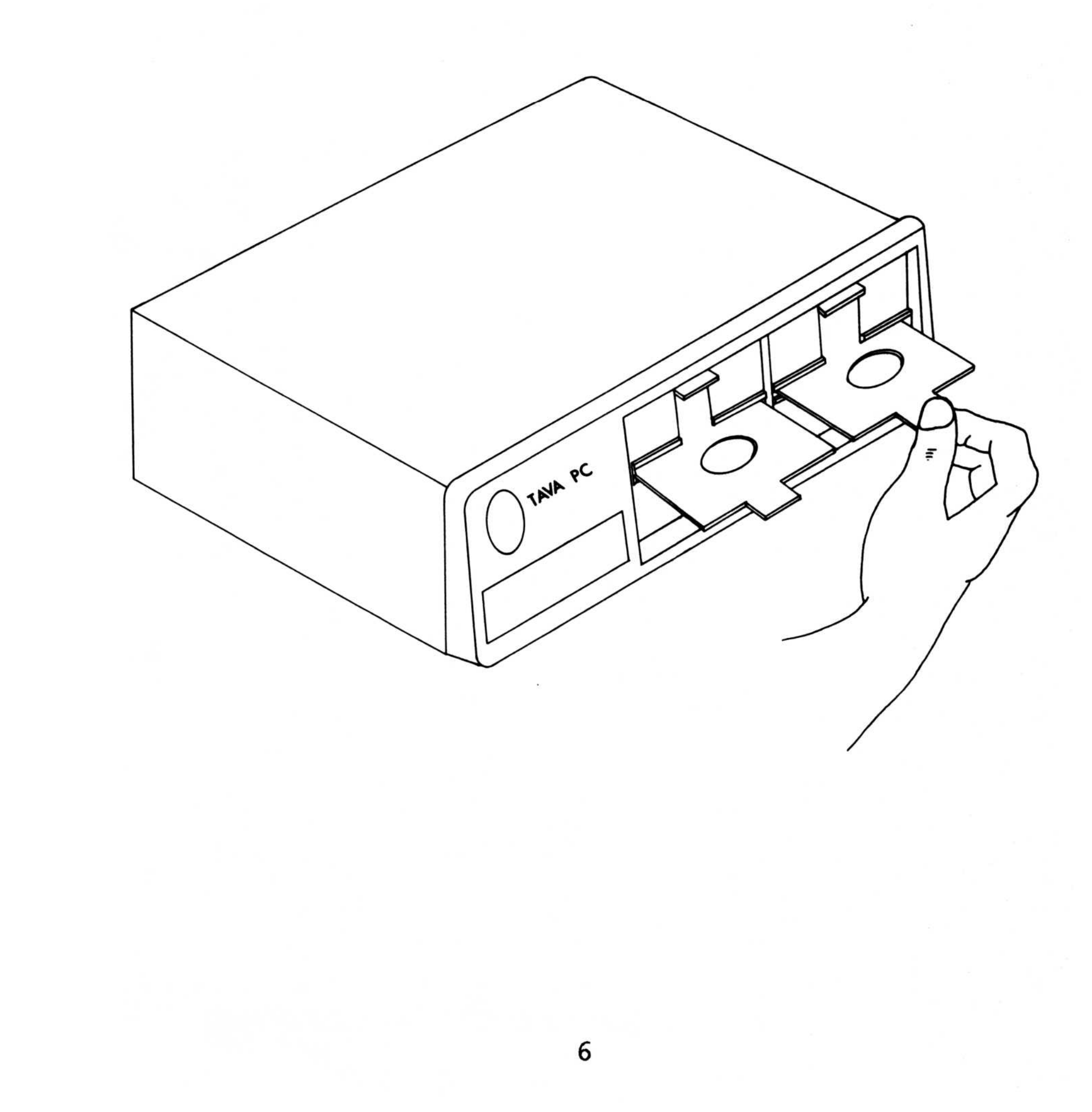

2. Place the Processing Unit on a level area as shown in Figure 2-2.

Figure 2-2. System unit on flat surface.

![](_page_8_Figure_2.jpeg)

3. Place the keyboard in front of the Processing Unit and connect the coiled cable to the rear of the cabinet as shown in Figure 2-3. The system will not initialize without the keyboard cable plugged in.

Figure 2-3. Connection of keyboard cable.

![](_page_9_Picture_2.jpeg)

 Flip the Power switch located in the rear of the unit to the OFF position.

5. Connect the power cord first to the Processing Unit, and then to a wall outlet.

POWER-ON SELFTEST

6. Flip the power switch to the ON position. You should hear one short beep. This short tone indicates that your TAVA PC has completed its selftest. If you hear more than one beep, please proceed to Section 4, TROUBLESHOOTING.

## REAR PANEL REFERENCE

Figure 2-4 illustrates the rear panel of the TAVA PC. Please refer to this drawing when installing and connecting all your cables and cords.

Figure 2-4. TAVA PC rear panel.

![](_page_10_Figure_3.jpeg)

9

- 1 ON-OFF SWITCH
- 2 A/C OUTLET
- 3 A/C INLET&FILTER
- 4 FUSE BOX
- **5 EXHAUST FAN**
- 6 SERIAL PORT-COM1
- 7 SERIAL PORT-COM2
- 8 PARALLEL PORT

9 FIVE EXPANSION PORTS 10 KEYBOARD PLUG 11 FIVE EXPANSION SLOTS 7. The TAVA PC keyboard is fitted with adjustable front leg posts for typing comfort. Adjust these legs to the position that provides the greatest typing ease for yourself. See Figure 2-5.

Figure 2-5. Adjusting keyboard leg posts.

![](_page_11_Figure_2.jpeg)

Now the TAVA PC is completely set up and ready for system test.

## SYSTEM TEST

1. Place the monitor on top of the Processing Unit and connect the monitor cable to the rear of the cabinet as shown in Figure 2-6. Connect the monitor power cord to the monitor and then to a wall outlet.

2. Turn the video controls of your monitor completely clockwise.

Figure 2-6. Connecting monitor to system unit.

![](_page_12_Picture_1.jpeg)

3. When the TAVA PC is powered on it performs a selftest that takes between 3 to 30 seconds depending upon how much memory the system has.

Flip the Power switch to the ON position. These occurrences should be noted:

1. Cursor will appear on the monitor

screen.

2. One short tone will sound after the memory test.

If the TAVA PC has selftested successfully, these responses will indicate that. If other information is present on the screen, please call your TAVA dealer.

If the correct responses occurred, please continue to step 4.

4. If the information displayed on the screen is shifted to the left of the screen, please refer to the "MODE" command explanation in your DOS manual.

5. Now adjust the brightness and contrast controls of the monitor for greatest visual comfort.

Your TAVA Personal Computer is now ready to be used. The basics of system operation are given in Section 3, Operations.

#### SYSTEM QUICK CHECK

Listed below is a method for ensuring that your system is operational after it has not been in use for a while. This check is not intended to be diagnostic in nature, but rather to quickly determine the system's ability to function.

1. Insert DOS diskette in Drive A.

2. Type 'chkdsk' and hit ENTER.

3. The monitor screen should display the following.

179712 bytes total disk space 22016 in 2 hidden files 126464 bytes in 23 user files 31232 bytes available on disk

262144 bytes total memory 237344 bytes free

These numbers may vary depending on the density of the drives you are using and the amount of memory your TAVA PC possesses. The number of bytes available should equal the difference of the number of bytes used in files and the size of the diskette (bytes total disk space). If they do not, enter 'chkdsk' again with a different DOS diskette (you should have a copy) and try again.

Now type 'format' and hit ENTER. 4.

The screen will display the following: 5.

> Insert new diskette for Drive A and strike any key when ready

6. Insert a new diskette in Drive A and hit any key when ready. The screen will display the following:

formatting...

7. When the system has completed formatting the diskette, it will display the following on the screen:

> format formatting...format complete FORMAT ANOTHER (Y/N)

The light on the diskette drive should be on while the diskette is being formatted.

8. Type 'N' and hit ENTER.

This completes the Quick Check of the system. 9. any errors were encountered they would have If been reported. If all steps were error free, the Processing Unit, Keyboard, Monitor, Diskette drives, and memory are all functioning properly and ready for use.

also have a formatted diskette ready for use. You This would be a good time to make a copy of your DOS diskette. See Section 3, Operations.

## TAVA PERSONAL COMPUTER TECHNICAL DATA

The following section provides technical data about your TAVA PC Processing Unit computer board.

The TAVA PC is a single board computer that features up to 256K of RAM memory, up to 32K of EPROM memory, two serial ports, one parallel printer port, a keyboard port, an 8088 processor, an optional 8087 math co-processor, a DMA controller, a timer, 8 levels of interrupts, an 8255 parallel Input/Output (PIO) chip, a speaker port, a reset port, and up to 9 expansion slots<sup>\*</sup>. The board is 8.5" by 12" and is physically hardware and software compatible with the IBM PC.

## \*(5) Operational and (4) Optional

BLOCK DIAGRAM

Figure 2-7 is a block diagram of the TAVA PC computer board.

Figure 2-7. TAVA system motherboard.

![](_page_16_Figure_3.jpeg)

## RAM MEMORY

The computer board may contain from 64K (minimum) to 256K (maximum) of RAM memory (see figure An expansion is provided for up to another 2-7). of RAM. dynamic 256K The RAMs are and are refreshed by one of the DMA and timer channels. The memory cycle is 840 nanoseconds with an access time of 250 nanoseconds. The RAM is parity checked and a parity error generates an interrupt

The following switch settings are required for the Basic Input/Output System (BIOS) EPROM to address available memory.

|    | (     | SWI<br>see Fi | TCH 1<br>gure 2- | -8)     |   |            | ME<br>S | MORY<br>IZE |
|----|-------|---------------|------------------|---------|---|------------|---------|-------------|
|    | 4     | 3             | 2                | 1       |   |            |         |             |
|    | ON    | ON            | ON               | ON      |   |            |         | 64K         |
|    | ON    | ON            | ON               | OFF     |   |            |         | 96K         |
|    | ON    | ON            | OFF              | ON      |   |            | 1       | 28K         |
|    | ON    | ON            | OFF              | OFF     |   |            | 1       | 60K         |
|    | ON    | OFF           | ON               | ON      |   |            | 1       | 92K         |
|    | ON    | OFF           | ON               | OFF     |   |            | 2       | 24K         |
|    | ON    | OFF           | OFF              | ON      |   |            | 2       | 56K         |
|    | ON    | OFF           | OFF              | OFF     |   |            | 2       | 88K         |
|    | OFF   | ON            | ON               | ON      |   |            | 3       | 20K         |
|    | OFF   | ON            | ON               | OFF     |   |            | 3       | 52K         |
|    | OFF   | ON            | OFF              | ON      |   |            | 3       | 84K         |
|    | OFF   | ON            | OFF              | OFF     |   |            | 4       | 16K         |
|    | OFF   | OFF           | ON               | ON      |   |            | 4       | 48K         |
|    | OFF   | OFF           | ON               | OFF     |   |            | 4       | 80K         |
|    | OFF   | OFF           | OFF              | ON      |   |            | 5       | 12K         |
| BA | ASE M | EMORY         | JUMPERS          | 5 (J17) |   | MAXIN      | 1UM     | BASE        |
|    | (se   | e figu        | are 2-8)         |         |   | MEMO       | ORY     | SIZE        |
|    | 9     | 10            | 11               | 12      |   |            |         |             |
|    | IN    | OUT           | IN               | OUT     |   |            | 64      | К           |
|    | OUT   | IN            | IN               | OUT     |   |            | 128     | К           |
|    | OUT   | IN            | OUT              | IN      | 4 | (standard) | 256     | К           |

#### EPROM MEMORY

The computer board has from 2K to 32K of EPROM memory and supports 2716, 2732, 2764, and 27128 EPROM chips. The top 32K of memory (address F8000 to FFFFF) is reserved for the EPROM memory. The BIOS EPROM is installed in EPROM 1. The memory cycle and access times are the same as for RAM memory.

> EPROM Type Jumpers (J17) (see figure 2-8)

| EPRO<br>1        | ом Ø<br>2       | 3               | 4                | 5                | EPRC<br>6       | 0M 1<br>7       | 8                |                                      | EPRO                                    | r MC                                                         | YPE                       |
|------------------|-----------------|-----------------|------------------|------------------|-----------------|-----------------|------------------|--------------------------------------|-----------------------------------------|--------------------------------------------------------------|---------------------------|
| IN<br>OUT<br>OUT | OUT<br>IN<br>IN | IN<br>IN<br>OUT | OUT<br>OUT<br>IN | IN<br>OUT<br>OUT | OUT<br>IN<br>IN | IN<br>IN<br>OUT | OUT<br>OUT<br>IN | 2716<br>2732<br>2764<br>27128<br>(st | (2)<br>(4)<br>(8)<br>or<br>(16)<br>anda | ( by<br>( by<br>( by<br>( by<br>( by<br>( by<br>( by<br>( by | 78)<br>78)<br>78)<br>978) |
| EPRO             | DM AI           | DDRES           | SSING            |                  | E               | PROM            |                  | TYPE                                 |                                         |                                                              |                           |
| FB8<br>FF8       | 800-1<br>800-1  | FBFFI           | ?<br>?           |                  |                 | Ø<br>1          |                  | 2716<br>2716                         | (2K<br>(2K                              | by<br>by                                                     | 8)<br>8)                  |
| FB(<br>FF(       | 000-1<br>000-1  | FBFFI           | ?<br>?           |                  |                 | Ø<br>1          |                  | 2732<br>2732                         | (4K<br>(4K                              | by<br>by                                                     | 8)<br>8)                  |

FA000-FBFFF Ø 2764 (8K by 8)

1

Ø

1

FAØØØ-FBFFF FEØØØ-FFFFF

F8000-FBFFF FC000-FFFFF 2764 (8K by 8) 2764 (8K by 8) 27128 (16K by 8)

27128 (16K by 8)

## PROCESSOR

The microprocessor is an 8088 running at 4.77 megahertz. An optional 8087 math co-processor is available.

Jumpers (J17) SWITCH 2 CO-PROCESSOR (see Figure 2-8) (see Figure 2-8) 13 2 OUT (standard) OFF Installed IN\* ON Not Installed

\*not required by DOS or CP/M

Figure 2-8. TAVA system motherboard.

![](_page_20_Figure_1.jpeg)

## DMA (Direct Memory Access) (8237)

The computer board has four DMA channels. Channel Ø is tied to interrupt 1, channels 1 through 3 are for use by the expansion slots. A DMA transfer must take place within a 64K block. Page registers are used to determine which 64K block is used.

TIMER (8253)

Three timer channels are available. Channel 0 is tied to interrupt 1, channel 1 is used for memory refresh, and channel 2 is is used by the speaker port. The timer resolution is 1.05 microseconds.

INTERRUPTS (8259)

The computer board has 8 levels of interrupts.

INTERRUPT

|    | - | -  |  |
|----|---|----|--|
| 11 | 5 | H. |  |
| U  | 0 | 11 |  |

| Ø    | Timer    |
|------|----------|
| 1    | Keyboard |
| 2-3* |          |
| 4*   | Serial   |
| 5-6* |          |
| 7*   | Parallel |

\*Available for use by expansion slots.

PIO (8255)

The PIO chip is used to read the keyboard port,

the configuration switches, enable and read parity checks, and control the speaker port.

## KEYBOARD PORT

(

The computer board contains a port for a keyboard. The connector is a 5-pin DIN female type (J16), and a 5-pin header (J18)

| Pin | (J16 and J18) |        |
|-----|---------------|--------|
| see | figure 2-9)   | SIGNAL |
|     | _             |        |
|     | 1             | +CLOCK |
|     | 2             | +DATA  |
|     | 3             | -RESET |
|     | 4             | GROUND |
|     | 5             | +5v    |
|     |               |        |

![](_page_22_Figure_3.jpeg)

## PARALLEL PORT

The board contains a Parallel port that may be used as a printer port or as a general I/O port. The connector is a 34-pin ribbon cable connector (J12).

|           | RIBBON Ca | able | pin  | (J  | 12)  | CENTE | RONIX | PRINTER |
|-----------|-----------|------|------|-----|------|-------|-------|---------|
| SIGNAL    | see       | figu | re 2 | 2-9 | )    | C     | CABLE | PIN     |
|           |           | 2010 |      |     |      |       |       |         |
| -STROBE   |           | 1    |      |     |      |       |       | 1       |
| +DATA Ø   |           | 3    |      |     |      |       |       | 2       |
| +DATA 1   |           | 5    |      |     |      |       |       | 3       |
| +DATA 2   |           | 7    |      |     |      |       |       | 4       |
| +DATA 3   |           | 9    |      |     |      |       |       | 5       |
| +DATA 4   |           | 11   |      |     |      |       |       | 6       |
| +DATA 5   |           | 13   |      |     |      |       |       | 7       |
| +DATA 6   |           | 15   |      |     |      |       |       | 8       |
| +DATA 7   |           | 17   |      |     |      |       |       | 9       |
| -ACK      |           | 19   |      |     |      |       | 1     | Ø       |
| +BUSY     |           | 21   |      |     |      |       | 1     | .1      |
| +PE       |           | 23   |      |     |      |       | 1     | .2      |
| +SELECT   |           | 25   |      |     |      |       | 1     | .3      |
| GROUND    |           | 27   |      |     |      |       | 1     | 4       |
| GROUND    |           | 31   |      |     |      |       | 1     | .6      |
| CHASSIS G | ROUND     | 33   |      |     |      |       | 1     | .7      |
| GROUND    |           | 2-24 | (eve | en  | pins | ;)    | 18-   | -29     |
| +RESET    |           | 26   |      |     |      |       | 3     | Ø       |
| -ERROR    |           | 28   |      |     |      |       | 3     | 81      |
| GROUND    |           | 3Ø   |      |     |      |       | 3     | 2       |
| -AUTO FDX | T         | 32   |      |     |      |       | 3     | 3       |
| -SCLINT   |           | 34   |      |     |      |       | 3     | 34      |

![](_page_23_Figure_3.jpeg)

#### RESET PORT

The computer board contains a port (J14) that allows the system to be re-booted externally. The connector is a 2-pin header on .1" centers. The board resets when power is applied, so that an external reset may not be necessary. If the external reset is not used, it may be left open.

| SIGNAL | PIN (J14)<br>(see figure 2-9) |
|--------|-------------------------------|
| -RESET | 1                             |
| GROUND | 2                             |

## SERIAL CHANNELS

The computer board has two RS232 serial channels. The connectors are 16-pin DIP sockets (J10, J11). The UARTS are 8250s.

|        | J1Ø (CHANNEL Ø)<br>J11 (CHANNEL 1) | RS232     |       |       |
|--------|------------------------------------|-----------|-------|-------|
| SIGNAL | (see figure 2-9)                   | CONNECTOR | BAUD  | RATES |
| RxD    | 1                                  | 3         | 50    | 2000  |
| CTS    | 2                                  | 5         | 75    | 2400  |
| SG     | 3                                  | 7         | 110   | 3600  |
| DTR    | 4                                  | 20        | 134.5 | 4800  |
| RI     | 12                                 | 22        | 150   | 7200  |
| DCD    | 13                                 | 8         | 300   | 9600  |
| DSR    | 14                                 | 6         | 600   | 19200 |
| RTS    | 15                                 | 4         | 1200  | 38400 |
| TXD    | 16                                 | 2         | 1800  | 56000 |

![](_page_24_Figure_6.jpeg)

Figure 2-9. TAVA system motherboard.

![](_page_25_Figure_1.jpeg)

![](_page_25_Figure_2.jpeg)

•

## **BIOS SWITCHES**

1 7 8

The following chart gives switch settings for various configurations of the TAVA PC, i.e. the number of floppy disk drives and type of monitor.

SWITCH 2 **# OF FLOPPY DRIVES** (See Figure 2-8)

| 84 - EK |     |     |      |  |   |  |
|---------|-----|-----|------|--|---|--|
| ON      | ON  | ON  |      |  | Ø |  |
| OFF     | ON  | ON  |      |  | 1 |  |
| OFF     | OFF | ON  |      |  | 2 |  |
| OFF     | ON  | OFF |      |  | 3 |  |
| OFF     | OFF | OFF | е ж. |  | 4 |  |
|         |     |     |      |  |   |  |

|        | SWITCH | 2    |   |   | MONI           | TOR TYP           | E       |
|--------|--------|------|---|---|----------------|-------------------|---------|
| (See   | Figure | 2-8) |   |   |                |                   |         |
| 5      | 6      |      |   |   |                | ×                 |         |
| ON     | ON     |      |   |   | none           |                   |         |
| OFF    | ON     |      |   |   | Grapi          | nics (4           | Øx25)   |
| ON     | OFF    |      |   |   | Grapi          | nics (8           | Øx25)   |
| OFF    | OFF    |      |   |   | Mono           | chrome            | (80x25) |
|        |        |      |   |   | or Gi<br>monod | raphics<br>chrome | and     |
| e<br>x |        | _    |   |   |                |                   |         |
|        | SWITCH | 1    |   |   |                | SWITCH            | 2       |
| (See   | Figure | 2-8) |   |   | (See           | Figure            | 2-8)    |
| 5      | 6      | 7    | 8 | 9 |                | 3                 | 4       |

#### OFF OFF OFF OFF ON OFF OFF

## EXPANSION SLOTS

There are five expansion slots on 1" centers. These expansion slots are shown in figure 2-9 (J1-J9). Each expansion slot is a 62-pin connector. All processor memory cycles are 840 nanoseconds and all processor I/O cycles are 1.05 microseconds. Refresh cycles occur approximately every 15 microseconds.

| EXPANSION  | SLOT                                                                                                    | SIGNAL NAME                                                                                                    |
|------------|----------------------------------------------------------------------------------------------------|----------------------------------------------------------------------------------------------------|
| (Component | side)                                                                                                    |                                                                                                    |
| Bl         | Al                                                                                                    | -I/O CHECK                                                                                                    |
| B2         | A2                                                                                                    | +D7                                                                                                    |
| В3         | A3                                                                                                    | +D6                                                                                                    |
| в4         | A4                                                                                                    | +D5                                                                                                    |
| B5         | Α5                                                                                                    | +D4                                                                                                    |
| В6         | A6                                                                                                    | +D3                                                                                                    |
| в7         | Α7                                                                                                    | +D2                                                                                                    |
| B8         | A8                                                                                                    | +D1                                                                                                    |
| В9         | A9                                                                                                    | +DØ                                                                                                    |
| BlØ        | AlØ                                                                                                    | +I/O READY                                                                                                    |
| B11        | All                                                                                                    | +AEN                                                                                                    |
| B12        | A12                                                                                                    | +A19                                                                                                    |
| B13        | A13                                                                                                    | +A18                                                                                                    |
| B14        | A14                                                                                                    | +A17                                                                                                    |
| B15        | A15                                                                                                    | +A16                                                                                                    |
| B16        | A16                                                                                                    | +A15                                                                                                    |
| B17        | A17                                                                                                    | +A14                                                                                                    |
| B18        | A18                                                                                                    | +A13                                                                                                    |
| B19        | A19                                                                                                    | +A12                                                                                                    |
| B2Ø        | A2Ø                                                                                                    | +A11                                                                                                    |
| B21        | A21                                                                                                    | +A10                                                                                                    |
| B22        | A22                                                                                                    | +A9                                                                                                    |
| B23        | A23                                                                                                    | +A8                                                                                                    |
| B24        | A24                                                                                                    | +A7                                                                                                    |
| B25        | A25                                                                                                    | +A6                                                                                                    |
| B26        | A26                                                                                                    | +A5                                                                                                    |
| B27        | A27                                                                                                    | +A4                                                                                                    |
| B28        | A28                                                                                                    | +A3                                                                                                    |
| B29        | A29                                                                                                    | +A2                                                                                                    |
| в3Ø        | A30                                                                                                    | +A1                                                                                                    |
| B31        | A31                                                                                                    | +AØ                                                                                                    |
|            | EXPANSION<br>(Component<br>B1<br>B2<br>B3<br>B4<br>B5<br>B6<br>B7<br>B8<br>B9<br>B10<br>B11<br>B12<br>B13<br>B14<br>B15<br>B16<br>B17<br>B18<br>B19<br>B20<br>B21<br>B21<br>B20<br>B21<br>B22<br>B23<br>B21<br>B22<br>B23<br>B21<br>B22<br>B23<br>B21<br>B22<br>B23<br>B24<br>B25<br>B26<br>B27<br>B28<br>B29<br>B30<br>B31 | EXPANSION SLOT(Component side)B1A1B2A2B3A3B4A4B5A5B6A6B7A7B8A8B9A9B10A10B11A11B12A12B13A13B14A14B15A15B16A16B17A17B18A18B19A19B20A20B21A21B22A22B23A23B24A24B25A25B26A26B27A27B28A28B29A29B30A30B31A31 |

#### EXPANSION SLOT SIGNALS

- +RESET OUT This signal resets the system.
- +IRQ2 +IRQ7 IN These signals are the interrupt request lines. Interrupt 2 has the highest priority and interrupt 7 the lowest. The signal is held high until acknowledged by the interrupt service routine.
- +DRQ1 +DRQ3 IN These signals are the DMA request lines. +DRQ1 has the highest priority and +DRQ3 the lowest. The line is held high until the corresponding DACK is received.
- -DACKØ -DACK3 OUT These signals are the DMA acknowledge lines. -DACKØ is reserved for refresh, and a refresh cycle is indicated by -DACKØ and -MEMR.

OUT This signal indicates that a DMA channel has reached its terminal count.

-MEMW OUT This signal indicates a

memory write.

OUT This signal indicates a memory read.

OUT This signal indicates an I/O write.

OUT This signal indicates an I/O read.

27

-MEMR

-IOW

+T/C

-IOR

| +I/O READY | IN     | When this line is low, the<br>current memory or I/O<br>cycle will be extended in<br>multiples of 210 nano-<br>seconds. The cycle is<br>never extended beyond 2.1<br>microseconds. |
|------------|--------|----------------------------------------------------------------------------------------------------|
| +CLOCK     | OUT    | This is the 14.31838 Mhz<br>clock with 50% duty cycle.                                                                                                    |
| +OSC       | OUT    | This is the 4.77 Mhz<br>system clock with 30% duty<br>cycle.                                                                                                    |
| +AEN       | OUT    | When high, the DMA chip has control of the bus.                                                                                                    |
| -I/O CHECK | IN     | Indicates an error on a<br>device in an expansion<br>slot. CPU receives an NMI.                                                                                                   |
| +ALE       | OUT    | Indicates the address bus<br>is valid. Processor<br>addresses are latched on<br>the trailing edge of +ALE.                                                                        |
| +DØ - +D7  | IN/OUT | This is the data bus.                                                                                                    |
| +AØ - +A17 | OUT    | These signals are the address bus. For I/O operations, only +AØ - +A9 are used.                                                                                                   |

## I/O ADDRESS MAP

ADDRESS

000-00F 020-021 040-043 060-063 080-083 ØAØ

DEVICE (on the base board)

```
DMA (8237)
INTERRUPTS (8259)
TIMER (8253)
PIO (8255)
DMA page registers
NMI enable register
```

| ADDRESS                       | DEVICE                                                             |
|-------------------------------|--------------------------------------------------------------------|
| 2F8-2FF<br>378-37F<br>3F8-3FF | Serial Port Ø<br>Parallel Port<br>Serial Port l                    |
| ADDRESS                       | Device (in expansion slot)                                         |
| 200-20F<br>3B0-3BF            | GAME I/O ADAPTER<br>MONOCHROME DISPLAY<br>PARALLEL PRINTER ADAPTER |
| 3DØ-3DF<br>3FØ-3F7            | GRAPHICS ADAPTER<br>5.25" FLOPPY DISK ADAPTER                      |

## POWER

Power is provided to the computer board through J13. The board does not use -5v, but it is bused to the expansion slots. The -5v may be provided by J13 or optionally it may be generated from the -12v by an on board regulator. This regulator delivers up to 100 ma.

|           | J13    |        |  |
|-----------|--------|--------|--|
| (see      | figure | 2-9)   |  |
| (c)<br>19 |        |        |  |
| 1         |        | +5v    |  |
| 2         |        | GROUND |  |
| 3         |        | +12v   |  |
| 4         |        | -12v   |  |
| 5         |        | -5v    |  |
| 6         |        | GROUND |  |
| 7         |        | +5v    |  |
| 0         |        | CDOUND |  |

#### 8 GROUND

## POWER REQUIREMENTS

#### ENVIRONMENTAL DATA

Operating temperatureØ to 55 degrees CStorage temperature-4Ø to 8Ø degrees CRelataive humidityØ% to 9Ø% with no<br/>condensation

## **BIOS DIAGNOSTICS**

The TAVA PC contains a built-in diagnostic in the BIOS EPROM that will loop continuously. These steps explain its use:

1. Add a turn around connector to J12 (printer port). See Figure 2-9. 1-25 32-23 26 - 1934-21-28 2. Add loopback connectors to J10 and J11 (serial ports). See Figure 2-9. Set Switch 1: 1,2,3,4 for memory size. 3. See Figure 2-8. 4. Turn all other switches on. See Figure 2-9. 5. Connect speaker to J15. See Figure 2-9. 6. Disconnect keyboard. 7. Power up the TAVA PC.

The diagnostic should loop and beep the speaker twice for each pass. If a failure occurs, the diagnostic will halt. By checking the halt address and looking at the BIOS listing, the failure can be determined. Please note that the halt address will be several locations beyond the halt due to the fetch ahead feature of the 8088. If refresh is running, the halt address is more difficult to see, but by ignoring the faint refresh address on an oscilloscope, the halt address can be determined.

## SECTION 3/ OPERATIONS

Contents

| Introduction                         |
|--------------------------------------|
| Preparing the TAVA PC for Use        |
| Keyboard Usage                       |
| Keyboard Usage with DOS              |
| Using DOS with the TAVA PC           |
| Fundamental DOS Commands             |
| Making a Copy of Your DOS Diskette   |
| Using the TAVA PC with a Printer     |
| Parallel Printer Port Considerations |
| Printing Commands for LPT1           |
| Expanding RAM memory                 |

![](_page_32_Figure_3.jpeg)

.

## NOTES:

![](_page_33_Figure_1.jpeg)

.

## INTRODUCTION

This section provides the operating instructions required to begin using your TAVA personal computer. An explanation of the System confidence mini-test is provided to ensure your PC is functioning properly. A layout of the keyboard and an explanation of key functions is also provided.

The TAVA Personal Conputer needs an operating system in order to run. You need a diskette that has an operating system before you can start using your TAVA PC.

The TAVA PC will operate with MS-DOS versions 1.1 and 2.0, CP/M-86, and the p-System. It runs all the popular IBM PC software applications.

## PREPARING THE TAVA PC FOR USE

1. Turn the brightness and contrast dials of the monitor you are using fully clockwise.

2. When the system power switch is flipped on, the system performs a confidence test to ensure the machine is functioning properly for use. The time required for this test is from a few seconds to a minute and a half, depending on how much memory the machine has.

Flip the power switch to ON. You should observe:

1. The cursor will appear on the screen.

2. A short tone will sound indicating the memory is working properly.

These occurrences indicate that the confidence test has been passed and the system is functioning correctly. If any of these things did not happen:

Flip the power switch to OFF. Unplug the power cord and check all cabling for accuracy.
 Check the wall outlet for power with a lamp.
 Plug power cord into the wall outlet and flip the power switch to ON again.

If the system still fails the confidence test, turn to Section 5, TROUBLESHOOTING. If your system still fails to operate properly, please call your TAVA representative or return your TAVA PC to place of purchase.

3. If your system passed the confidence test, adjust the monitor brightness and contrast controls for visual comfort.

Your TAVA PC is ready for use.

![](_page_35_Figure_5.jpeg)

**KEYBOARD USAGE** 

Figure 3-1. TAVA PC keyboard.

![](_page_36_Picture_2.jpeg)

The keys outlined in the picture are used in the same way as they are on a typewriter.

![](_page_37_Figure_0.jpeg)

![](_page_37_Figure_1.jpeg)

The outlined keys are to be used in the writing, updating, and execution of programs.

Key Description

TAB function. Set every 8 characters.

CTRL CONTROL key is used with another key to perform a command or function.

SHIFT used for upper case.

ALT

ALTERNATE is used with another key to perform a command or function.

BACKSPACE moves cursor one column to the left and deletes character on left.

ENTER or RTRN ends the line and moves the cursor down to the first column of the next line.

Figure 3-3. TAVA PC with NUM LOCK ON.

![](_page_38_Figure_1.jpeg)

The NUM LOCK key turns the numeric keypad ON and OFF. The NUM LOCK key ON:

- Key Description
- 1-9 The number keys function when NUM LOCK is ON.
- DECIMAL POINT used with the numeric keypad. ZERO digit used with numeric keypad. MINUS sign used with the numeric keypad. + PLUS sign used with the numeric keypad.

Figure 3-4. TAVA PC keyboard with NUM LOCK OFF.

![](_page_39_Figure_1.jpeg)

The keys described below function when NUM LOCK is OFF. They are used in the writing, updating, and execution of programs.

Key Description

HOME moves the cursor to the first
HOME column of the first line of the screen.
8 Moves the cursor up one line.

| Key      | Description                                                                                                    |
|----------|----------------------------------------------------------------------------------------------------|
| 4        | Moves the cursor one column to the left.                                                                                       |
| 6        | Moves the cursor one column to the right.                                                                                      |
| Key      | Description                                                                                                    |
| 2        | Moves the cursor down one line.                                                                                                |
| l<br>End | END moves the cursor to the last character on that line.                                                                       |
| Del      | DELETES the character where the cursor is positioned.                                                                          |
| Ø<br>Ins | INSERT turns insert mode ON and OFF.<br>Any data to the right of the cursor is<br>shifted as the cursor moves to the<br>right. |

ii a

![](_page_40_Figure_1.jpeg)

Figure 3-5. TAVA PC keyboard.

![](_page_41_Figure_1.jpeg)

The outlined keys perform the functions described below:

Keys Description

## Caps Lock Lock PrtSc When shifted, this key cause the contents of the screen to be printed.

Scroll Not Used. Lock

4Ø

Figure 3-6. TAVA PC keyboard.

![](_page_42_Figure_1.jpeg)

These are examples of CONTROL and ALTERNATE combination functions. The keys are used in the writing, updating, and execution of programs.

CTRL + Scroll Lock = BREAK

```
Stops a program and indicates the line number interrupted.
```

```
CTRL + NUM LOCK = PAUSE
```

```
Interrupts a program while running. Press any key to continue.
```

```
CTRL + = TAB
```

Moves cursor to next word on line.

CTRL + Shift + = REVERSE TAB

Moves cursor to preceding word on line.

CTRL + Home = CLEAR SCREEN.

Moves cursor to upper left hand corner and clears screen.

CTRL + ALT + Del = SYSTEM RESET

Reinitializes the system from diskette.

KEYBOARD USAGE WITH DOS

Figure 3-7. TAVA PC keyboard.

![](_page_44_Picture_2.jpeg)

The outlined keys are used in the same manner as on a typewriter.

Figure 3-8. TAVA PC keyboard function keys.

![](_page_45_Figure_1.jpeg)

| Кеу | Description                                                        |
|-----|--------------------------------------------------------------------|
| Fl  | Displays an entered line a character per time pushed.              |
| F2  | Displays previously entered line up to character entered after F2. |
| F3  | Displays a line previously entered.                                |

44

8

•

## Description

Key

F4 Displays all characters in a line subsequent to the character entered after F2.

F5 Saves the displayed line.

Figure 3-9. TAVA PC keyboard.

![](_page_47_Picture_1.jpeg)

Some sample CONTROL combination commands.

CTRL + NUM LOCK = SUSPEND

Suspends the system so data can be displayed on the screen. Hit any character to continue.

CTRL + PRTSC = ECHO

Echos and prints what is being displayed on the screen. Reset by entering this combination again.

CTRL + SCROLL LOCK = BREAK

Interrupts a running program.

#### USING DOS WITH THE TAVA PC

The DOS (Disk Operating System) of your TAVA PC allows you to process information on your personal computer. DOS allows the computer to access information from diskettes and write it back again.

Detailed instructions on the use of DOS are provided in the manual accompanying the DOS diskette. Please refer to this manual before attempting to run DOS on your TAVA PC.

#### FUNDAMENTAL DOS COMMANDS

Below are some DOS commands that are used most often.

Command Description

CHKDSK CHecK DiSK displays and checks the directory of the specified diskette. Also gives a report about the space remaining on the diskette and in memory.

COMP COMPares two files and lists the differences.

- COPY Copies specified file(s) to the same or different diskette.
- DATE Enters the date into the system.

## DIR Displays the contents of the diskette. DISKCOPY Copies an entire diskette to another diskette.

DISKCOMP Compares the entire contents of two diskettes. Indicates a mismatch.

ERASE Deletes the specified file(s).

## Command Description

- FORMAT Prepares a diskette for use on the TAVA PC. Must be performed on all NEW diskettes. Destroys any data on the diskette.
- MODE Command used to alter the functions of the machine. Amount of data displayed on the monitor screen, printed on the printer; sets ASYNC Communications Adapter options; route printer output to ASYNC Communications Adapter. Shifts screen contents left or right.
- RENAME Changes the name of a file.
- SYS Transfers DOS system files to another diskette.
- TIME Sets the computer clock.
- TYPE Displays the contents of a file on the screen.

MAKING A COPY OF YOUR DOS DISKETTE

If you are copying your DOS diskette to a new diskette use the following procedure:

 Ensure that DOS is running on the TAVA PC and the prompt A> is displayed.

2. Insert the original DOS diskette in drive A.

3. If you only have one drive and:

Your drive is double-sided, Type "format a:/s" and hit ENTER.

Your drive is single-sided, Type "format a:/s/l" and hit ENTER.

If you have two drives then:

Insert the new diskette into drive B.

If your drives are double-sided, Type "format b:/s" and hit ENTER.

If your drives are single-sided, Type "format b:/s/l" and hit ENTER.

4. This message should appear:

Formatting...

5. After a period of time, this message will appear:

Formatting...Format Complete System transferred

nnnnnn bytes total disk space 13824 bytes used nnnnnn bytes available on disk

Format another (Y/N)?

nnnnnn is dependent on the size of your diskette drives.

6. Hit "Y" to repeat or "N" to quit. (See diskcopy command for additional ways to copy diskettes)

#### USING THE TAVA PC WITH A PRINTER

The TAVA Personal Computer in the basic configuration provides you with one parallel Input/Output (I/O) port and two serial I/O ports.

DOS assigns an I/O port to a printer. This printer is then selected as the device on which is printed when you enter printing commands. data The selected printer I/O port is given the name In the case of the TAVA PC, the parallel LPT1. I/O port installed on the motherboard in the Central Processing Unit is LPTL. If you are using IBM Monochrome monitor adapter, there an is a parallel I/O port installed on that board and it will be LPT1. The parallel port on the motherboard then becomes LPT2. We recommend that if you are using an IBM monochrome adapter, then use the parallel port on that board.

#### PARALLEL PRINTER PORT CONSIDERATIONS.

The printer port provided by TAVA is a Centronics 34 pin parallel female connector. Please note, you will need a Centronics 34 pin male connector cable to interface to this port.

#### PRINTING COMMANDS FOR LPT1

| Shift | + PrtSc         | Prints exactly what is o | n |
|-------|-----------------|--------------------------|---|
|       |                 | the screen.              |   |
| CTRL  | + Shift + PrtSc | Toggles the printer O    | N |
|       |                 | and OFF.                 |   |
| PRINT | (filename.ext)  | Prints the selected fil  | ρ |

#### EXPANDING RAM MEMORY

Your TAVA PC can be expanded to 256K of RAM memory on the motherboard. See Figure 2-7. If you are adding the memory chips yourself, before you install them, be sure to test your system as it was delivered by turning it on and making sure boots properly. See it Section 2 that remove the INSTALLATION, System Test. Then processing unit cover and add the extra chips as shown in Figure 2-7. Be sure to change the settings on Switch las shown in Section 2. INSTALLATION, RAM Memory. Boot your system. you experience any problems, recheck your Should switch settings and make sure that your memory chips are seated properly. If your switch settings are correct and your system still does not operate properly, you have one or more defective memory chips.

## SECTION 4/ TROUBLESHOOTING TECHNIQUES

## Contents

| Introduction                        | t |
|-------------------------------------|---|
| System Power-On Selftest            |   |
| Computer Board Troubleshooting Flow |   |
| About Diskettes                     |   |

NOTES:

## INTRODUCTION

## WHAT IS TROUBLESHOOTING?

Troubleshooting is just what it sounds like, identifying a problem and solving it. Actually, it is a logical progression through a set of routines to solve a problem with your system. This section will guide you through a series of questions, most of which can be answered YES or NO. The questions will take you through a series of steps requiring simple observations. By following these carefully laid-out steps you will be able to determine if the machine requires professional service or if you can take corrective action yourself.

![](_page_55_Figure_3.jpeg)

SYSTEM POWER-ON SELFTEST

1. Flip the system power switch to the On position.

2. Two things should happen here:

 Cursor appears on the monitor screen within 5 seconds.

2. A short tone sounds after memory test completes.

3. Did something else happen? Make a note of what you observed and go to Step 4. If not, go to Step 5.

#### \*CAUTION\*

Make sure that the system power switch is flipped to the OFF position before removing any components from your personal computer system.

4. Flip power switch OFF. Unplug the system power cord from the wall. Use a lamp that you know works properly and check the wall outlet. Remove and reseat all cables. Be sure to check your Switch 1 and Switch 2 on the motherboard for correct settings for memory and configuration. See Section 2, INSTALLATION, RAM Memory/BIOS Switches. Make sure that any expansion cards are seated properly. Go to Step 5.

5. Flip system power switch to ON. Do the

responses in Step 2 occur? If NO go to Step 6. If YES then system has passed the selftest.

6. If two beeps were heard, the fault is in the keyboard. Your keyboard connection to the processing unit might be loose. Check to make sure that it is secure. If anything other than two beeps occurred, the probable fault is in the Processing Unit.

7. If the one short tone is heard but the monitor screen is displaying incorrect or random characters, check to see if your monitor card is seated properly. It is possible that the monitor card itself is defective. To check this, turn your computer off, remove the card, and then turn the computer on. If you hear one beep, then the processing unit is not at fault. Your monitor card is defective.

If you are using a color monitor and you hear the one short tone, but the monitor screen has no color or the color cannot be adjusted to its proper state, then follow the procedure in the preceding paragraph.

In either of the above cases, if you hear no beep, the processing unit is likely to be at fault.

If the one short tone is heard, but the screen 8. is rolling uncontrollably, has shadows, or other similar problems, then the monitor is the likely cause of this trouble. Check for the vertical and horizontal control knobs on the back of the monitor. Adjust these. One other source of the problem could be the monitor card or cable Make sure the monitor card is seated connectors. and that the cable is attached securely. If problems still exist, have your monitor serviced. If problems persist even after servicing, have the processing unit serviced.

9. If your system has not been made operational by these actions then return your TAVA PC to the

place of purchase.

COMPUTER BOARD TROUBLESHOOTING FLOW Figure 4-1. Troubleshooting guide.

![](_page_58_Figure_1.jpeg)

![](_page_58_Figure_2.jpeg)

#### **ABOUT DISKETTES**

When handling any diskette keep these simple rules in mind.

 Write on the diskette with a felt tip pen only.
 Handle the diskette by the corners only.
 Always keep the diskette in its storage leaf when not in use.
 Never bend the diskette.
 Do not touch the magnetic disk.
 Keep the diskette out of direct sunlight.
 Keep the diskette away from any magnetic source. Electric motors are magnetic sources.
 Never use cleaning fluid on the diskette.
 Never expose the diskette to high temperatures.

If you follow these simple rules, you will ensure the greatest lifespan for the diskette.

#### \*NOTE\*

Always keep backup copies of your diskettes.

58

## SECTION 5/ OPTIONS

## Contents

| Introduction                     |  |
|----------------------------------|--|
| TAVA High Resolution Monitor     |  |
| Color Graphics Card              |  |
| Aonochrome Graphics Card         |  |
| Sloppy Diskette Controller       |  |
| lard Disk (Winchester) Subsystem |  |
| Aultifunction Memory Board       |  |

## NOTES:

## INTRODUCTION

This section is provided for the instructions and documentation you may receive with any options you choose to install. Just place the pages provided with the options into the manual binder in the space indicated in the table of contents.